FAQ For Internal Use Only (Remove if intended for external distribution)

## How Selective Coordination Feature Work in PTW

The Selective Coordination Feature in PTW allow users to pick selectively coordinated breakers for the upstream or downstream device from a list based on the manufacturer selectivity data.

For the feature to work, it is critical that the selective coordination \*.dat files are in the same directory as the reference library of the project (by default it is found in C:\PTW32\Lib). Go to Project->Options->Library to verify the location of the reference library (eg. C:\PTW32\Lib) See below for the list of selective coordination files:

| Name                              | Size         | Туре 🔺   |
|-----------------------------------|--------------|----------|
| 🐻 SelCoor_CutlerHammerB.dat       | 1,551,129 KB | DAT File |
| 🚾 SelCoor_CutlerHammerHeaderB.dat | 5,477 KB     | DAT File |
| 🚾 SelCoor_CutlerHammerLibB.dat    | 2,580 KB     | DAT File |
| 🐻 SelCoor_GEB.dat                 | 4,640 KB     | DAT File |
| 🚾 SelCoor_GEHeaderB.dat           | 367 KB       | DAT File |
| 🐻 SelCoor_GELibB.dat              | 72 KB        | DAT File |
| 🚾 SelCoor_SQDB1.dat               | 58,810 KB    | DAT File |
| 🚾 SelCoor_SQDB2.dat               | 11,669 KB    | DAT File |
| 🚾 SelCoor_SQDHeaderB1.dat         | 1,758 KB     | DAT File |
| 🚾 SelCoor_SQDHeaderB2.dat         | 346 KB       | DAT File |
| 🖬 SelCoor_SQDLibB1.dat            | 217 KB       | DAT File |
| SelCoor_SQDLibB2.dat              | 77 KB        | DAT File |

Using a simple circuit below showing the upstream breaker PD-0001 and the downstream breaker PD-0002, the upstream breaker will be used as reference to find a selectively coordinated downstream breaker.

|                         | Originated by: NJ             | Date: 07/12/2012                     |                               |
|-------------------------|-------------------------------|--------------------------------------|-------------------------------|
| Technical Support Group | Checked by:                   | Date:                                |                               |
|                         | Revised by:                   | Date:                                | كلياليا                       |
|                         | Applicable to:                | Doc Rev No:                          | Systems Analysis, Inc.        |
| 4 7                     | 1 Pearl Street, Redondo Beach | , CA 90277 - Tel: 310.698.4700, Fax  | :: 310.698.4708 - www.skm.com |
| 1 - 7                   | © 2010 S                      | KM Systems Analysis, Inc. All rights | reserved                      |

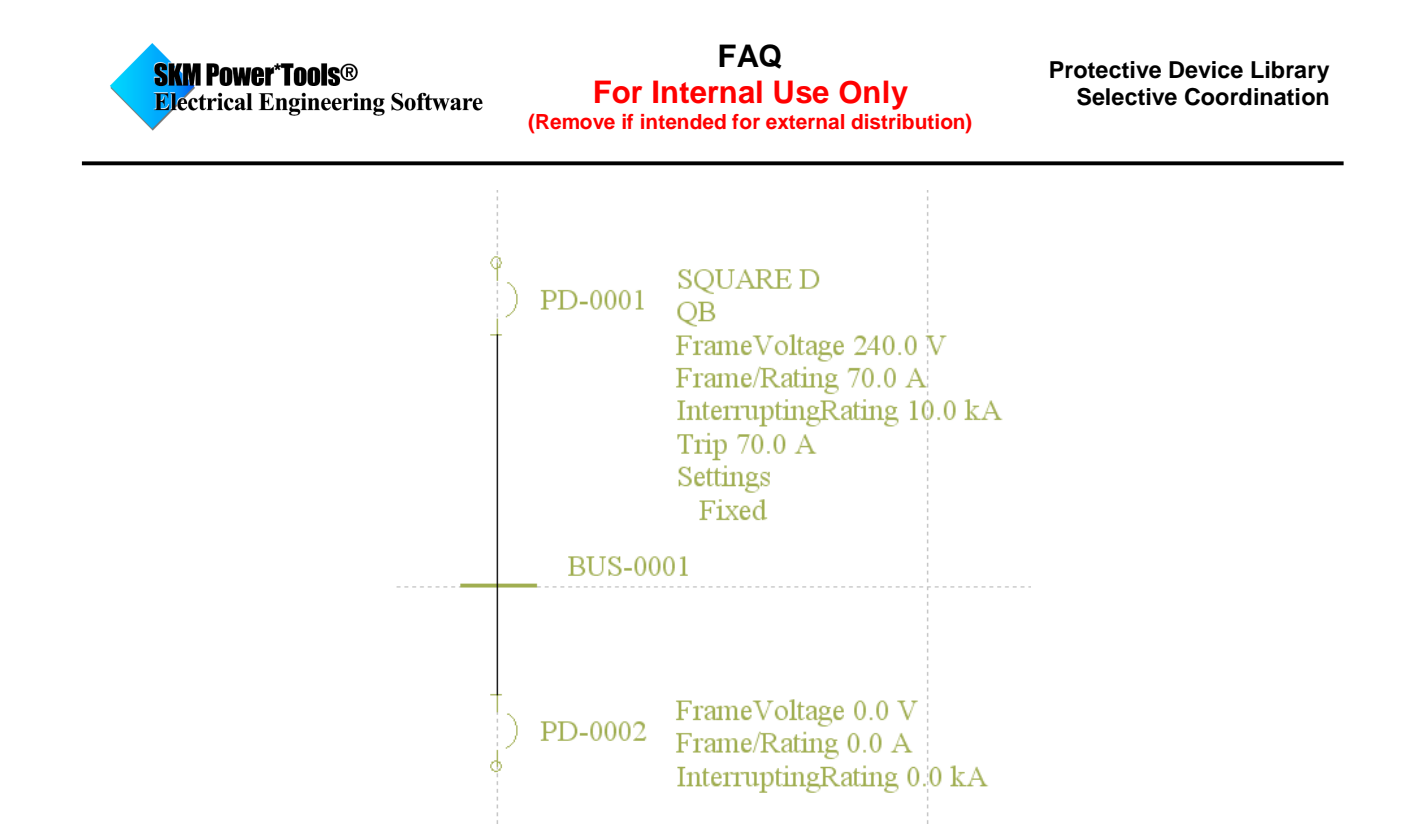

In this example, the upstream breaker (PD-0001) is a 70A, Square D, type QB breaker rated at 240V. To find a selectively coordinated downstream breaker, go to the Component Editor of the breaker (PD-0002) and click on the Selective Coordination button under the Settings subview. (Note: the selective coordination button is also found in Captor TCC under the Settings tab).

| 🔝 Component Editor ,                                                               | Scenario[ Base Project ]                                                                                                    |
|------------------------------------------------------------------------------------|----------------------------------------------------------------------------------------------------|
| Component Subviews:                                                                |                                                                                                    |
| Protective Device<br>Settings<br>Henabury Data<br>User-Defined Fields<br>Datablock | Erame:                                                                                                    |
| Scenario Manager<br>Go To V Jump<br>C PD0002                                       | Settings<br>Segment Setting1 Setting2<br>1 Setting1 Setting2<br>2 Segment Setting1 Setting2<br>3 Setting1 Setting2<br>4 Setting1 Setting2<br>5 Setting1 Setting2<br>5 Setting1 Setting2<br>5 Setting1 Setting2<br>5 Setting1 Setting2<br>5 Setting1 Setting2<br>5 Setting1 Setting2<br>5 Setting1 Setting2<br>5 Setting2 Setting1 Setting2<br>5 Setting2 Setting1 Setting2<br>5 Setting2 Setting2<br>5 Setting2<br>5 Setting2<br>5 Setting2 |
|                                                                                    | Library Eunction Toggle Phase Notes                                                                                                    |
|                                                                                    | Insert Segm Delete Segm Selective Coordination                                                                                                    |
| Expand Shrink                                                                      |                                                                                                    |

|                         | Originated by: NJ             | Date: 07/12/2012                     |                               |
|-------------------------|-------------------------------|--------------------------------------|-------------------------------|
|                         | Checked by:                   | Date:                                |                               |
| Technical Support Group | Revised by:                   | Date:                                |                               |
|                         | Applicable to:                | Doc Rev No:                          | Systems Analysis, Inc.        |
| 0 7                     | 1 Pearl Street, Redondo Beach | , CA 90277 - Tel: 310.698.4700, Fax  | <: 310.698.4708 - www.skm.com |
| 2 - 1                   | © 2010 S                      | KM Systems Analysis, Inc. All rights | sreserved                     |
|                         |                               |                                      |                               |

In the Selective Coordination Window shown below, refer to the following steps to find a coordinated breaker:

| Selective Coordination Selected Device PD-0002 is the Downstream Device PD-0002 is the Upstream Device                                                                                                    | 1. Device to search for                                                                                                    |
|----------------------------------------------------------------------------------------------------|----------------------------------------------------------------------------------------------------|
| Selectively Coordinated Device Display Options<br>C All in the Current TCC<br>All in the Associated One-line<br>All in the Project                                                                                                    | 2. Reference Device<br>Select the Upstream Device as Reference:<br>PD-0001                                                                                        |
| PD-0002 Frame Selection Options Bus 240 Volts Fault                                                                                                    | Search Criteria<br>200 kA Report Search Results                                                                                                    |
| Frame Voltage         Frame Amps           C >=         240 Volts         C = 0 Frame Am           C >=         480.0         ∨         C >= 0 Design /           C =         480.0         ∨         C >= 15.0           C Show All         C Show All         C Show All         C Show All | nps     C >= 200 kA     C >=     C >=       Amps     C >=     200.000 kA     C >=       A     C >=     200.000 kA     C >=       C >=     Show All     C Show All |
| Selectively Coordinated Device and Frames:                                                                                                    | _Up_0100DB0501 ← 4. Search Results                                                                                                    |
| Search All Search by Cr                                                                                                    | riteria OK Cancel Help                                                                                                    |

- 1. Choose whether the breaker being searched for (PD-0002) is upstream or downstream. Although, the program will automatically detect its connection in reference to the bus it is connected to and selects the appropriate location, it is a good practice to verify its location.
- 2. Select the reference device in which the breaker (PD-0002) will selectively coordinate from. Since the breaker being searched for is a downstream device, the reference device will be the upstream breaker (PD-0001). If the drop down list does not display the reference breaker you are looking for, click on "All in the Associated One-line" or "All in the Project" to expand the list.
- 3. Define the search criteria for the breaker ratings you are searching for. The criteria includes voltage, current, interrupting rating, and tested kAIC. A "Show All" option is available to expand the search without a specific criteria.
- 4. Once the search criteria is set, click on the "Search by Criteria" button to generate a list of coordinated breakers. A "Search All" button is also available to bypass the defined search

|                         | Originated by: NJ                                                                            | Date: 07/12/2012 |                        |  |  |
|-------------------------|----------------------------------------------------------------------------------------------|------------------|------------------------|--|--|
| Technical Support Group | Checked by:                                                                                  | Date:            |                        |  |  |
|                         | Revised by:                                                                                  | Date:            |                        |  |  |
|                         | Applicable to:                                                                               | Doc Rev No:      | Systems Analysis, Inc. |  |  |
| 0 7                     | 1 Pearl Street, Redondo Beach, CA 90277 - Tel: 310.698.4700, Fax: 310.698.4708 - www.skm.com |                  |                        |  |  |
| 3-7                     | © 2010 SKM Systems Analysis, Inc. All rights reserved                                        |                  |                        |  |  |

criteria and show all the coordinated breakers in the selectivity data from the reference device. The user will be prompted by a similar message below once the search is complete.

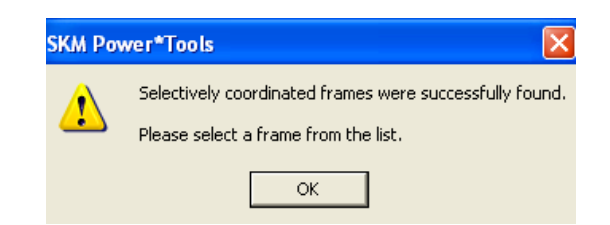

Click on the drop-down list and select the desired breaker frame to use. In this example, we will select the breaker frame shown below.

| elective Coordination                                                                                                    |                                                                                                    |
|----------------------------------------------------------------------------------------------------|----------------------------------------------------------------------------------------------------|
| Selected Device     PD-0002 is the Downstream Device     PD-0002 is the Upstream Device                                                                                                    |                                                                                                    |
| Selectively Coordinated Device Display Options     All in the Current TCC     All in the Associated One-line     PD-0001     All in the Project                                                                                                    | Upstream Device as Reference:                                                                                                    |
| PD-0002 Frame Selection Options                                                                                                    |                                                                                                    |
| Bus         240 Volts         Fault         200 kA           Frame Voltage         Frame Amps         C         =         0 Frame Amps           C >=         240 Volts         C >=         0 Frame Amps         C >=         0 Design Amps           C =         480.0         V         C >=         15.0         A         C Show All                                                                                                    | □       Report Search Results         □       Frame Interrupting Rating         □       >= 200 kA         □       >= 200.000         kA       □         □       Show All                                                                                                    |
| Selectively Coordinated Device and Frames: _Up_0100D                                                                                                    | >B0501 ←                                                                                                    |
| II         Q0, 2-Pole         15-125A         Frame 240V         Q0         30A 10kA SelCoor L           Q0, 2-Pole         15-125A         Frame 240V         Q0         35A 10kA SelCoor L           Q0, 2-Pole         15-125A         Frame 240V         Q0         40A 10kA SelCoor L           Q0, 2-Pole         15-125A         Frame 240V         Q0         40A 10kA SelCoor L           Q0, 2-Pole         15-125A         Frame 240V         Q0         50A 10kA SelCoor L           Q0, 2-Pole         15-125A         Frame 240V         Q0         50A 10kA SelCoor L           Q0, 2-Pole         15-125A         Frame 240V         Q0         50A 10kA SelCoor L           Q0, 2-Pole         15-125A         Frame 240V         Q0         15A 10kA SelCoor L           Q0, 3-Pole         15-100A         Frame 240V         Q0         15A 10kA SelCoor L           Q0, 3-Pole         15-100A         Frame 240V         Q0         30A 10kA SelCoor L           Q0, 3-Pole         15-100A         Frame 240V         Q0         35A 10kA SelCoor L           Q0, 3-Pole         15-100A         Frame 240V         Q0         35A 10kA SelCoor L           Q0, 3-Pole         15-100A         Frame 240V         Q0         35A 10kA SelCoor L </td <td>Jp Tα: 2kA         ▲           Jp Tα: 2kA         ↓           Jp Tα: 2kA         ↓</td> | Jp Tα: 2kA         ▲           Jp Tα: 2kA         ↓           Jp Tα: 2kA         ↓ |

|                         | Originated by: NJ             | Date: 07/12/2012                     |                              |
|-------------------------|-------------------------------|--------------------------------------|------------------------------|
| Technical Support Group | Checked by:                   | Date:                                |                              |
|                         | Revised by:                   | Date:                                |                              |
|                         | Applicable to:                | Doc Rev No:                          | Systems Analysis, Inc.       |
| 4 7                     | 1 Pearl Street, Redondo Beach | , CA 90277 - Tel: 310.698.4700, Fa>  | : 310.698.4708 - www.skm.com |
| 4 - 7                   | © 2010 S                      | KM Systems Analysis, Inc. All rights | reserved                     |

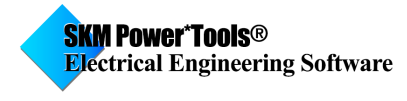

The coordinated breaker is now set. The TCC plot below shows the coordination between the upstream and downstream breaker.

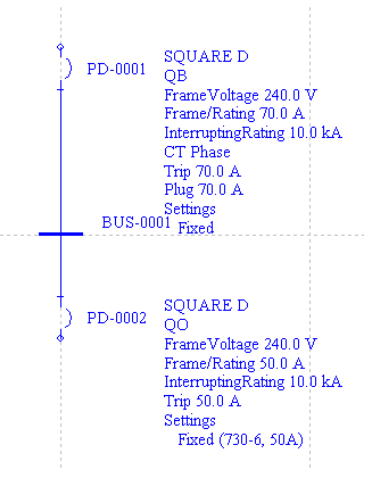

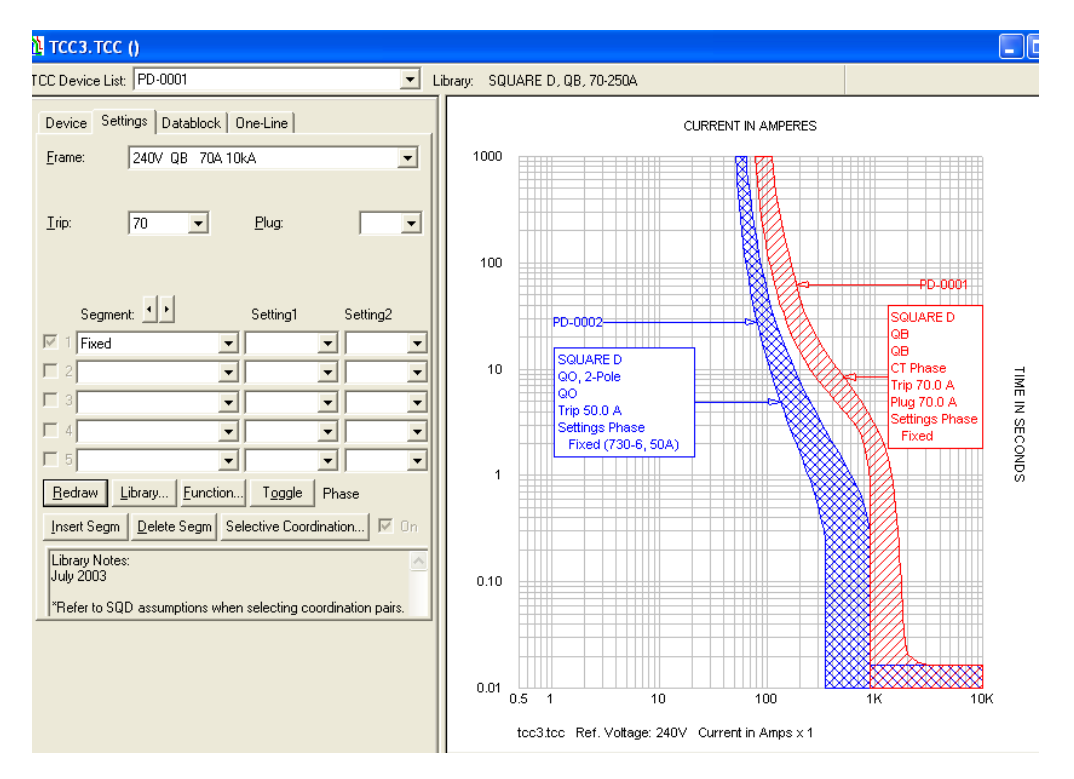

|                         | Originated by: NJ                                     | Date: 07/12/2012                    |                              |  |
|-------------------------|-------------------------------------------------------|-------------------------------------|------------------------------|--|
| Technical Support Group | Checked by:                                           | Date:                               |                              |  |
|                         | Revised by:                                           | Date:                               |                              |  |
|                         | Applicable to:                                        | Doc Rev No:                         | Systems Analysis, Inc.       |  |
| F 7                     | 1 Pearl Street, Redondo Beach                         | , CA 90277 - Tel: 310.698.4700, Fax | : 310.698.4708 - www.skm.com |  |
| 5 - 7                   | © 2010 SKM Systems Analysis, Inc. All rights reserved |                                     |                              |  |

## **Additional Notes:**

If one tries to change the frame selection or change the breaker library model of the coordination pair, the user will receive a warning prompt below.

| SKM Pov | ver*Tools 🛛 🕅                                                                                                    |
|---------|----------------------------------------------------------------------------------------------------|
| ?       | Selecting another device, or a different frame/sensor/trip/plug, will invalidate the selective coordination pair.<br>Would you like to continue? |
|         | Yes No                                                                                                    |

There are instances when the reference breaker does not have selective coordination data in the library and the user will be prompted with the appropriate message.

To verify whether the reference breaker has selective coordination data, go to the library of the reference breaker and check the "SelCoor Notes" column. If it is blank, there is no selective coordination data available for this breaker. If there is one existing, it will show the SelCoor Notes description. The description will be marked with Up, Down, or Up/Down pre-fixes. These markers indicate whether the breaker can be used as the upstream device, downstream device, or both.

| C:\PTW32\LIB\PTW.LIB            |              |                       |                      |         |                    |              |                   |
|---------------------------------|--------------|-----------------------|----------------------|---------|--------------------|--------------|-------------------|
|                                 | All Search   | Manufacturer: KAII Ma | nufacturers> 💌 Type: | Desc:   | TCC#:              | Amps Rating: | ▼ Isc kA: <       |
| Low Voltage Breakers            | Manufacturer | Туре                  | Description          | Voltage | TCC No.            | Catalog No.  | SelCoor Notes 🛛 🗖 |
| Static Trip     Ground Fault    | ) SQUARE D   | Q2H                   | 100-225A             | 240     | 734-1,2,3          | Q2L2H        |                   |
| Thermal Magnetic Molded Case    | ) SQUARE D   | Q2L-H                 | 100-225A             | 240     | 734-1,2,3          | Q2LH2        |                   |
| > Power Circuit                 | SQUARE D     | Q4                    | 250-400A             | 240     | 735-1              | Q4L          |                   |
| • (M) Motor/Gen/Xfmr Protection | SQUARE D     | QB                    | 70-250A              | 240     | 734-4,5,6,7,8,9,10 | QB_2_        | _Up_0100DB0501    |
|                                 | ) SQUARE D   | QD                    | 70-250A              | 240     | 734-4,5,6,7,8,9,10 | QD_2_        | _Up/Down_0100DE   |
|                                 | ) SQUARE D   | QE-VH                 | 70-200A              | 240     | 737-1,2,3,4        | QEHV         |                   |
| HV/MV Breakers                  | ) SQUARE D   | QG                    | 70-250A              | 240     | 734-4,5,6,7,8,9,10 | QG_2_        | _Up/Down_0100DE   |
|                                 | SQUARE D     | QJ                    | 70-250A              | 208     | 734-4,5,6,7,8,9,10 | QJ_2_        | _Up/Down_0100DE   |

|                         | Originated by: NJ                                                                            | Date: 07/12/2012                     |                        |  |  |
|-------------------------|----------------------------------------------------------------------------------------------|--------------------------------------|------------------------|--|--|
| Technical Support Group | Checked by:                                                                                  | Date:                                |                        |  |  |
|                         | Revised by:                                                                                  | Date:                                |                        |  |  |
|                         | Applicable to:                                                                               | Doc Rev No:                          | Systems Analysis, Inc. |  |  |
| 6 7                     | 1 Pearl Street, Redondo Beach, CA 90277 - Tel: 310.698.4700, Fax: 310.698.4708 - www.skm.com |                                      |                        |  |  |
| 0 - 7                   | © 2010 S                                                                                     | KM Systems Analysis, Inc. All rights | reserved               |  |  |

FAQ For Internal Use Only (Remove if intended for external distribution)

Not all breaker frames will have selective coordination data. Thus, check the library under the "Up/Down SelCoor" and "Down/Up SelCoor" whether the selected frame has data similar to the one shown below.

| 🎢 C:\PTW32\LIB\PTW.LIB : SQUARE D, QB, 70-250A - Thermal Magnetic Molded Case                                                                                                    |                                 |          |                 |                      |                                  |  |  |
|----------------------------------------------------------------------------------------------------|---------------------------------|----------|-----------------|----------------------|----------------------------------|--|--|
| Device Frame Trip Plug Trip Curves A                                                                                                    | rc Flash                        | Up/Dow   | n SelCoor       | Down/Up SelCoor      |                                  |  |  |
| Upstream Device Frame/Sensor/Plug:                                                                                                    | Downstream Device Frame/Sensor/ |          |                 | Sensor/Plug Tested:  | Notes: _Up_0100DB0501            |  |  |
| 08.240V.704.10kA ("Up)<br>UB,240V,804.10kA ("Up)<br>OB.240V.904.10kA ("Up)                                                                                                    |                                 | lsc kA   | Series<br>Rated | Frame                | Device                           |  |  |
| QB, 240V, 100A, 10kA (*Up)                                                                                                    | 1                               | 2.00     |                 | QO, 240V, 15A, 10kA  | QO, 1-Pole15-70A730-2,3,4,5,6    |  |  |
| QB, 240V, 110A, 10kA, ("Up)<br>QB, 240V, 125A, 10kA, ("Up)<br>QB, 240V, 150A, 10kA, ("Up)<br>QB, 240V, 150A, 10kA, ("Up)<br>QB, 240V, 200A, 10kA, ("Up)<br>QB, 240V, 225A, 10kA, ("Up)<br>QB, 240V, 250A, 10kA, ("Up) | 2                               | 2.00     |                 | QO, 240V, 15A, 10kA  | Q0, 2-Pole15-125A730-4,5,6,7,8,9 |  |  |
|                                                                                                    | 3                               | 2.00     |                 | QO, 240V, 15A, 10kA  | Q0, 3-Pole15-100A730-4,5,6,7     |  |  |
|                                                                                                    | 4                               | 2.00     |                 | QO, 240V, 20A, 10kA  | QO, 1-Pole15-70A730-2,3,4,5,6    |  |  |
|                                                                                                    | 5                               | 2.00     |                 | QO, 240V, 20A, 10kA  | Q0, 2-Pole15-125A730-4,5,6,7,8,9 |  |  |
|                                                                                                    | 6                               | 2.00     |                 | QO, 240V, 20A, 10kA  | Q0, 3-Pole15-100A730-4,5,6,7     |  |  |
|                                                                                                    | 7                               | 2.00     |                 | QO, 240V, 25A, 10kA  | Q0, 1-Pole15-70A730-2,3,4,5,6    |  |  |
|                                                                                                    | 8                               | 2.00     |                 | QO, 240V, 25A, 10kA  | Q0, 2-Pole15-125A730-4,5,6,7,8,9 |  |  |
|                                                                                                    | 9                               | 2.00     |                 | QO, 240V, 25A, 10kA  | Q0, 3-Pole15-100A730-4,5,6,7     |  |  |
|                                                                                                    | 10                              | 2.00     |                 | QO, 240V, 30A, 10kA  | Q0, 1-Pole15-70A730-2,3,4,5,6    |  |  |
|                                                                                                    | 11                              | 2.00     |                 | QO, 240V, 30A, 10kA  | Q0, 2-Pole15-125A730-4,5,6,7,8,9 |  |  |
|                                                                                                    | 12                              | 2.00     |                 | QO, 240V, 30A, 10kA  | Q0, 3-Pole15-100A730-4,5,6,7     |  |  |
|                                                                                                    | 13                              | 2.00     |                 | QO, 240V, 35A, 10kA  | Q0, 1-Pole15-70A730-2,3,4,5,6    |  |  |
|                                                                                                    | 14                              | 2.00     |                 | QO, 240V, 35A, 10kA  | Q0, 2-Pole15-125A730-4,5,6,7,8,9 |  |  |
|                                                                                                    | 15                              | 2.00     |                 | QO, 240V, 35A, 10kA  | Q0, 3-Pole15-100A730-4,5,6,7     |  |  |
|                                                                                                    | 40                              | 2.00     |                 | 00 3404 404 1054     | 00.10-0-15 704700 0.045 0        |  |  |
|                                                                                                    |                                 | Select [ | evice           | Select <u>F</u> rame |                                  |  |  |
| ,                                                                                                    |                                 |          |                 |                      |                                  |  |  |

|                         | Originated by: NJ                                                                            | Date: 07/12/2012 |                        |  |  |  |
|-------------------------|----------------------------------------------------------------------------------------------|------------------|------------------------|--|--|--|
| Technical Support Group | Checked by:                                                                                  | Date:            | SKM                    |  |  |  |
|                         | Revised by:                                                                                  | Date:            |                        |  |  |  |
|                         | Applicable to:                                                                               | Doc Rev No:      | Systems Analysis, Inc. |  |  |  |
| 7 - 7                   | 1 Pearl Street, Redondo Beach, CA 90277 - Tel: 310.698.4700, Fax: 310.698.4708 - www.skm.com |                  |                        |  |  |  |
|                         | © 2010 SKM Systems Analysis, Inc. All rights reserved                                        |                  |                        |  |  |  |